#### 【EBNext2削除】

| <u></u> <b>≡</b> << EBNext2DX >> |                    |                | - 🗆 ×                   |
|----------------------------------|--------------------|----------------|-------------------------|
| 【一括データ伝送サービス】                    | _                  | 【ANSERサービス】    |                         |
| 総合振込サービス                         |                    | 取引照会・資金移動      |                         |
| 給与振込サービス                         |                    | 自動照会予約登録       | □ 自動照会をする               |
| 賞与振込サービス                         |                    | ワンタッチ照会        |                         |
| 口座振替請求サービス                       |                    | 簡単資金移動事前登録     |                         |
| 個人住民税納付                          |                    | カンタン資金移動       |                         |
| 口座振替処理結果                         |                    | 取引結果の印刷        | □ わう心中に                 |
| 一般ファイルデータ伝送                      |                    |                |                         |
| 【事前登録業務】                         | -                  | 【電子記録債権サービス】   |                         |
| □座事前登録                           |                    | 発生記録請求サービス     |                         |
| 為替手数料登録                          |                    |                |                         |
|                                  |                    |                |                         |
| はじめての方へ                          | バックアップ             | 業務終了           |                         |
| ヘルフ <sup>®</sup> 現在選択中のブリンタ:EP-7 | D7A Series(ネットワーク) | Ver=2.7.4.0 前回 | ቧርን // 2024/01/26 01:18 |
| ご希望のメニューを押して下さい。                 |                    |                | 01:42 NTTDSYS           |

### 何もない所で「99」と入力し「NTTDSYS」を押下

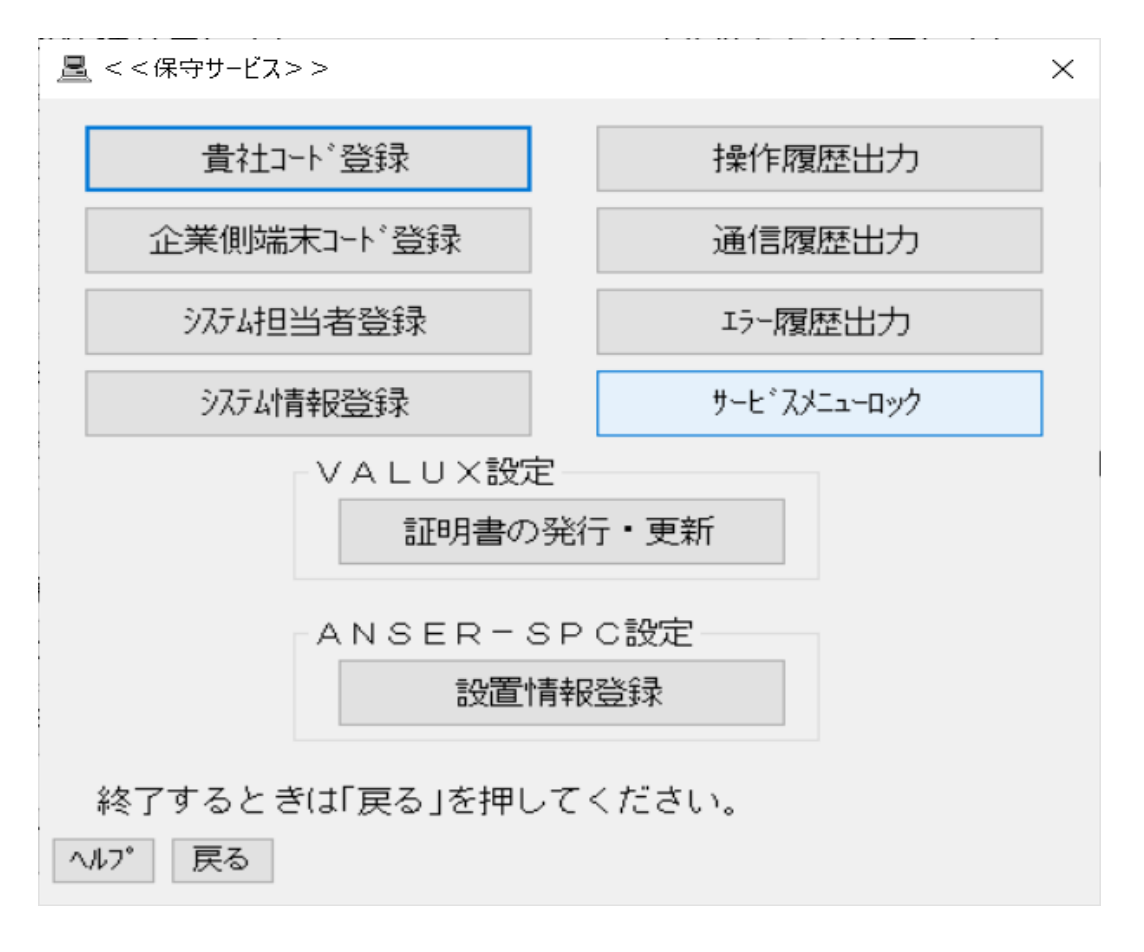

1

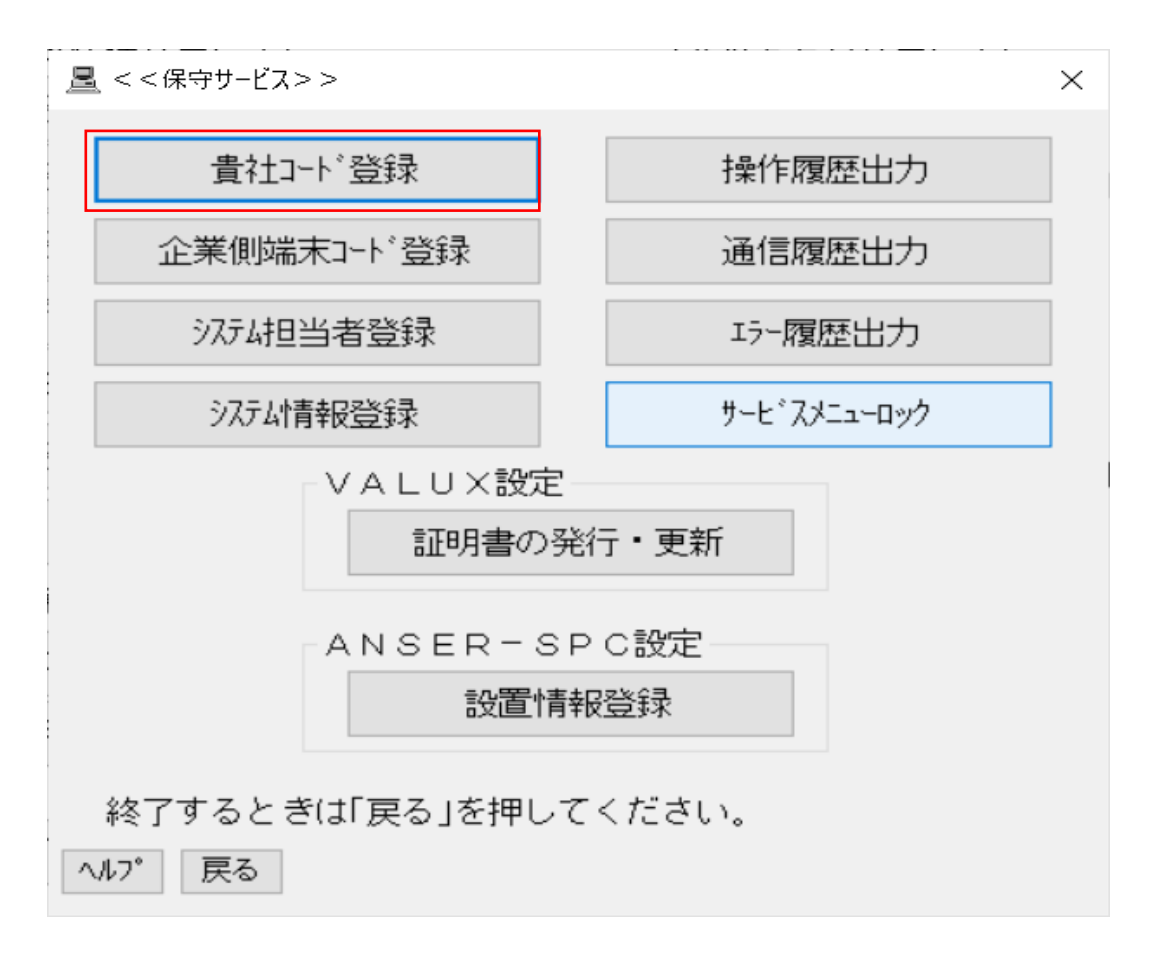

#### 「貴社コード登録」を押下

| <u></u> < | <<告社コード登録>>       × |                    |                     |            |                  |                   |                |
|-----------|---------------------|--------------------|---------------------|------------|------------------|-------------------|----------------|
| 総合        | 振込 給与·賞 -           | チ振込 口座振る           | 替請求 個人住民            | 税          |                  |                   |                |
|           | 貴社コード               | 카                  | 口座番号                |            | 貴社コード            | ۶Ł                | 口座番号           |
| #1        | 99999999999         | 接続テスト              | 1234567             | #11        |                  |                   |                |
| #2        |                     |                    |                     | #12        |                  |                   |                |
| #3        |                     |                    |                     | #13        |                  |                   |                |
| #4        |                     |                    |                     | #14        |                  |                   |                |
| #5        |                     |                    |                     | #15        |                  |                   |                |
| #6        |                     |                    |                     | #16        |                  |                   |                |
| #7        |                     |                    |                     | #17        |                  |                   |                |
| #8        |                     |                    |                     | #18        |                  |                   |                |
| #9        |                     |                    |                     | #19        |                  |                   |                |
| #10       |                     |                    |                     | #20        |                  |                   |                |
|           | ے ے۔<br>ŒL          | で登録したメモ<br>い貴社コードネ | E欄(は貴社コート<br>を選択してい | *と—<br>ただ: | 緒に表示され<br>くためにご利 | れるものです<br> 用ください。 | •              |
| ł         | ころしければ              | 「確認」を押し            | て下さい。中              | P止す        | るときは「戻           | る」を押して            | 下さい。           |
| NI.       | プ 戻る                |                    |                     |            | X                | ,力終了( <u>S</u> )  | 確認( <u>K</u> ) |

2

| <u>_</u> < | <u>■</u> <<貴社コード登録>> X |                     |                    |                        |                  |                  |                |
|------------|------------------------|---------------------|--------------------|------------------------|------------------|------------------|----------------|
| 総合         | 振込 給与·賞·               | 与振込 口座振る            | 替請求 個人住民           | 税                      |                  |                  |                |
|            | 貴社コート                  | <u> </u>            | 口座番号               |                        | 貴社コート            | ۶Ł               | 口座番号           |
| #1         |                        |                     |                    | #11                    |                  |                  |                |
| #2         |                        |                     |                    | #12                    |                  |                  |                |
| #3         |                        |                     |                    | #13                    |                  |                  |                |
| #4         |                        |                     |                    | #14                    |                  |                  |                |
| #5         |                        |                     |                    | #15                    |                  |                  |                |
| #6         |                        |                     |                    | #16                    |                  |                  |                |
| #7         |                        |                     |                    | #17                    |                  |                  |                |
| #8         |                        |                     |                    | #18                    |                  |                  |                |
| #9         |                        |                     |                    | #19                    |                  |                  |                |
| #10        |                        |                     |                    | #20                    |                  |                  |                |
|            | ここ<br>正し               | で登録したメキ<br>レい貴社コードネ | 터欄は貴社コート<br>を選択してい | <sup>°</sup> とー<br>ただ、 | 緒に表示され<br>くためにご利 | ıるものです<br>用ください。 | •              |
| ł          | ころしければ                 | 「確認」を押し             | て下さい。中             | P止す                    | るときは「戻           | る」を押して           | 下さい。           |
| AN:        | 7° 戻る                  |                     |                    |                        | λ                | 力終了( <u>S</u> )  | 確認( <u>K</u> ) |

接続テストで登録した内容を削除(DEL等)

「確認(K)」を押下

| <u>_</u> < | <u>■</u> <<貴社コ-ド登録>> × |                    |                   |              |                  |                  |       |
|------------|------------------------|--------------------|-------------------|--------------|------------------|------------------|-------|
| 総合打        | 辰込 給与・賞与               | チ振込 口座振着           | 請求 個人住民           | 税            |                  |                  |       |
|            | 貴社コート                  | ۶K                 | 口座番号              |              | 貴社コート            | ۶K               | 口座番号  |
| #1         |                        |                    | 1                 | #11          |                  |                  |       |
| #2         |                        |                    |                   | #12          |                  |                  |       |
| #3         |                        |                    |                   | #13          |                  |                  |       |
| #4         |                        |                    |                   | #14          |                  |                  |       |
| #5         |                        |                    |                   | #15          |                  |                  |       |
| #6         |                        |                    |                   | #16          |                  |                  |       |
| #7         |                        |                    |                   | #17          |                  |                  |       |
| #8         |                        |                    |                   | #18          |                  |                  |       |
| #9         |                        |                    |                   | #19          |                  |                  |       |
| #10        |                        |                    |                   | #20          |                  |                  |       |
|            | ここ<br>正し               | で登録したメモ<br>い貴社コードマ | 欄は貴社コート<br>を選択してい | *と—<br>たた: < | 緒に表示され<br>くためにご利 | れるものです<br>用ください。 | ۰     |
| よ          | ろしければ「                 | 確認」を押し             | て下さい。中            | P止す          | るときは「戻           | る」を押して           | 下さい。  |
| ND         | 『戻る                    |                    |                   |              | ス                | ,力終了( <u>S</u> ) | 確認(上) |

「入力終了(S)」を押下

3

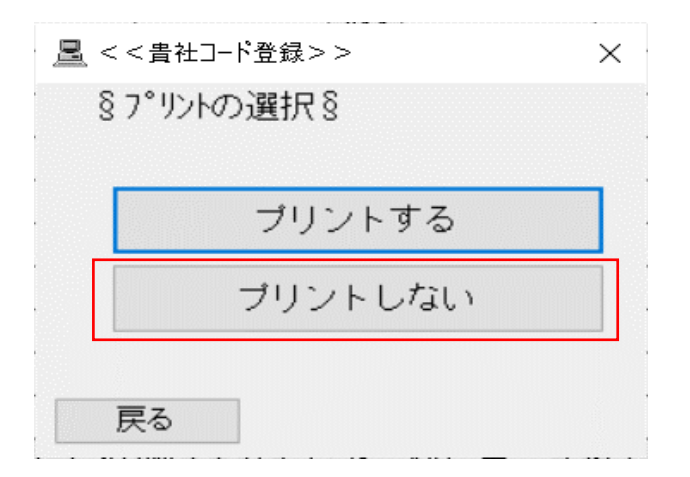

#### 「プリントしない」を押下

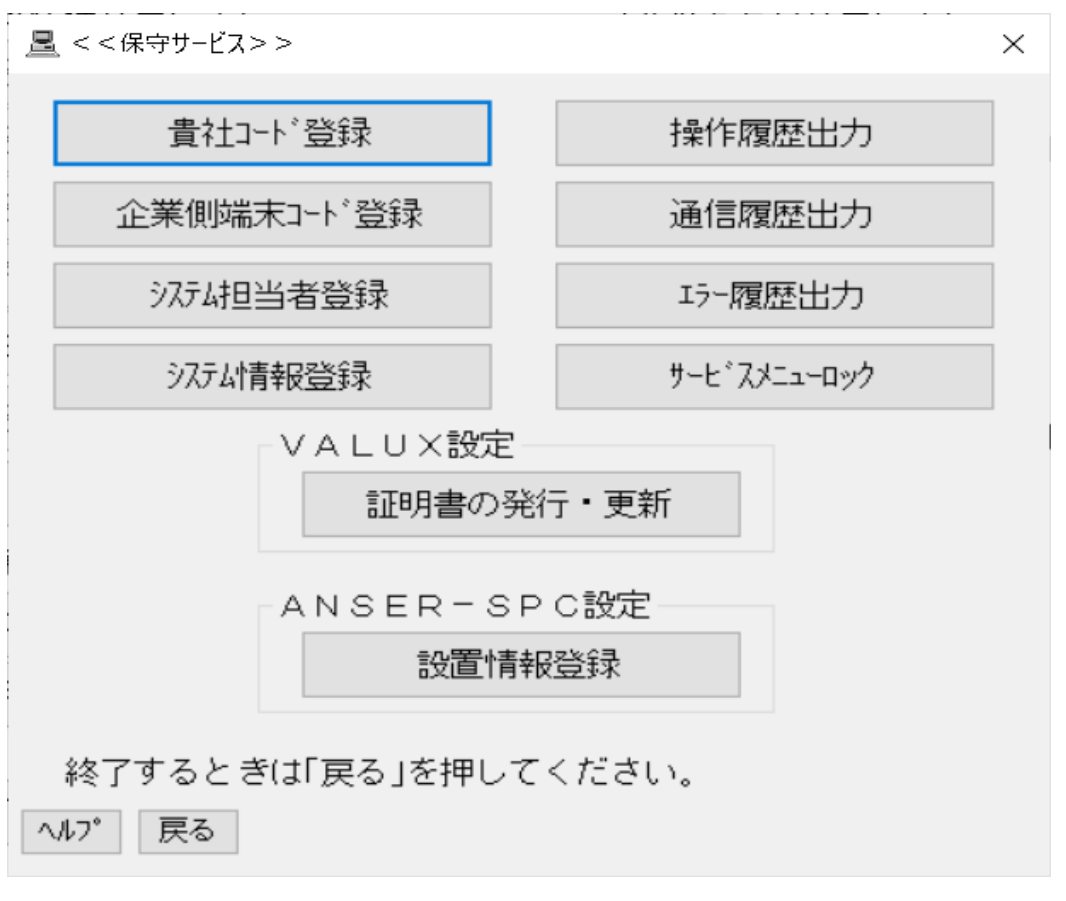

4

| j | <u></u> <<保守サ-ビス>>                                                              |  |              | $\times$ |
|---|---------------------------------------------------------------------------------|--|--------------|----------|
|   | 貴社コード登録                                                                         |  | 操作履歴出力       |          |
|   | 企業側端末コード登録                                                                      |  | 通信履歴出力       |          |
|   | 9754担当者登録                                                                       |  | 17-履歴出力      |          |
|   | システム情報登録                                                                        |  | サービ゛スメニューロック |          |
|   | VALUX設定<br>証明書の発行・更新<br>ANSER-SPC設定<br>設置情報登録<br>終了するときは「戻る」を押してください。<br>へルプ 戻る |  |              |          |

### 「企業側端末コード登録」を押下

| 企業修        | 则端末<br>99/二-   | コート、<br>コート、//2011年コート、 |           |            | 全国公共中国    | _ L * /5半士-  | 1 L <sup>°</sup> |         |
|------------|----------------|-------------------------|-----------|------------|-----------|--------------|------------------|---------|
| #1         | 90x1J-<br>0117 | 01180000000000          |           | #11        |           | -1° / 9mb/N- | 1-1.             |         |
| #2         |                |                         |           | #12        | $\vdash$  |              |                  |         |
| #3         |                |                         |           | #13        | $\vdash$  |              |                  |         |
| #4         |                |                         |           | #14        | $\vdash$  |              |                  |         |
| #5         |                |                         |           | #15        |           |              |                  |         |
| #6         |                |                         |           | #16        |           |              |                  |         |
| #7         |                |                         |           | #17        | $\square$ |              |                  |         |
| #8         |                |                         |           | #18        | $\square$ |              |                  |         |
| #9         |                |                         |           | #19        |           |              |                  |         |
| #10        |                |                         |           | #20        |           |              |                  |         |
| よろ<br>ヘルフ° | しけ             | れば「確認」を押し<br>る          | 、て下<br>中山 | さい。<br>_する | ときは       | 「戻る」を        | 押して下さ<br>確認(K    | い。<br>) |

5

| <u></u> = < < | 企業側端末コード  | 登録>>    |     |     |          |       | $\times$ |
|---------------|-----------|---------|-----|-----|----------|-------|----------|
| 企業側           | 19端末コート – |         |     |     |          |       |          |
|               | 銀行コート*/端  | 歳まコード   |     | 銀行コ | -ド/端末コード |       |          |
| #1            |           | •••     | #11 |     |          |       |          |
| #2            |           |         | #12 |     |          | ••••  |          |
| #3            |           |         | #13 |     |          | •••   |          |
| #4            |           | •••     | #14 |     |          | •••   |          |
| #5            |           |         | #15 |     |          |       |          |
| #6            |           |         | #16 |     |          |       |          |
| #7            |           |         | #17 |     |          |       |          |
| #8            |           |         | #18 |     |          |       |          |
| #9            |           |         | #19 |     |          |       |          |
| #10           |           | •••     | #20 |     |          | •••   |          |
| よろ            | っし(ナれ(ば「確 | 認」を押して下 | さい。 |     |          |       |          |
|               |           | 中止      | する。 | ときは | 「戻る」を押して | こ下さい  | ۰,       |
| ヘルフ°          | 戻る        |         |     |     |          | 確認(火) |          |
|               |           |         |     |     |          |       |          |

銀行コード・端末コードを削除(DEL等)

「確認(K)」を押下

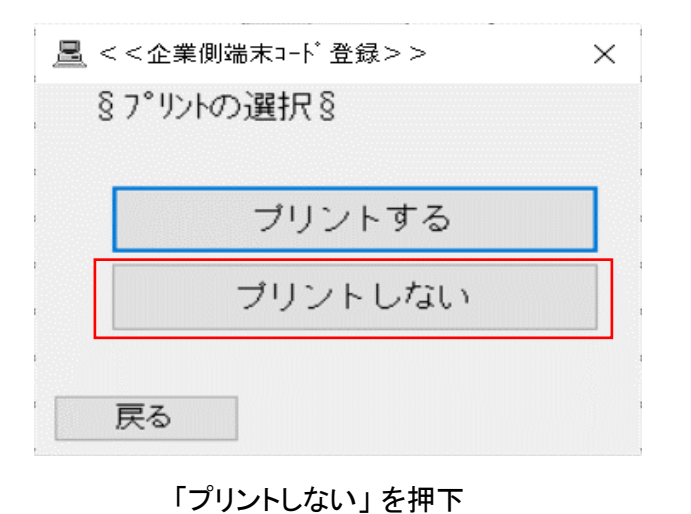

6

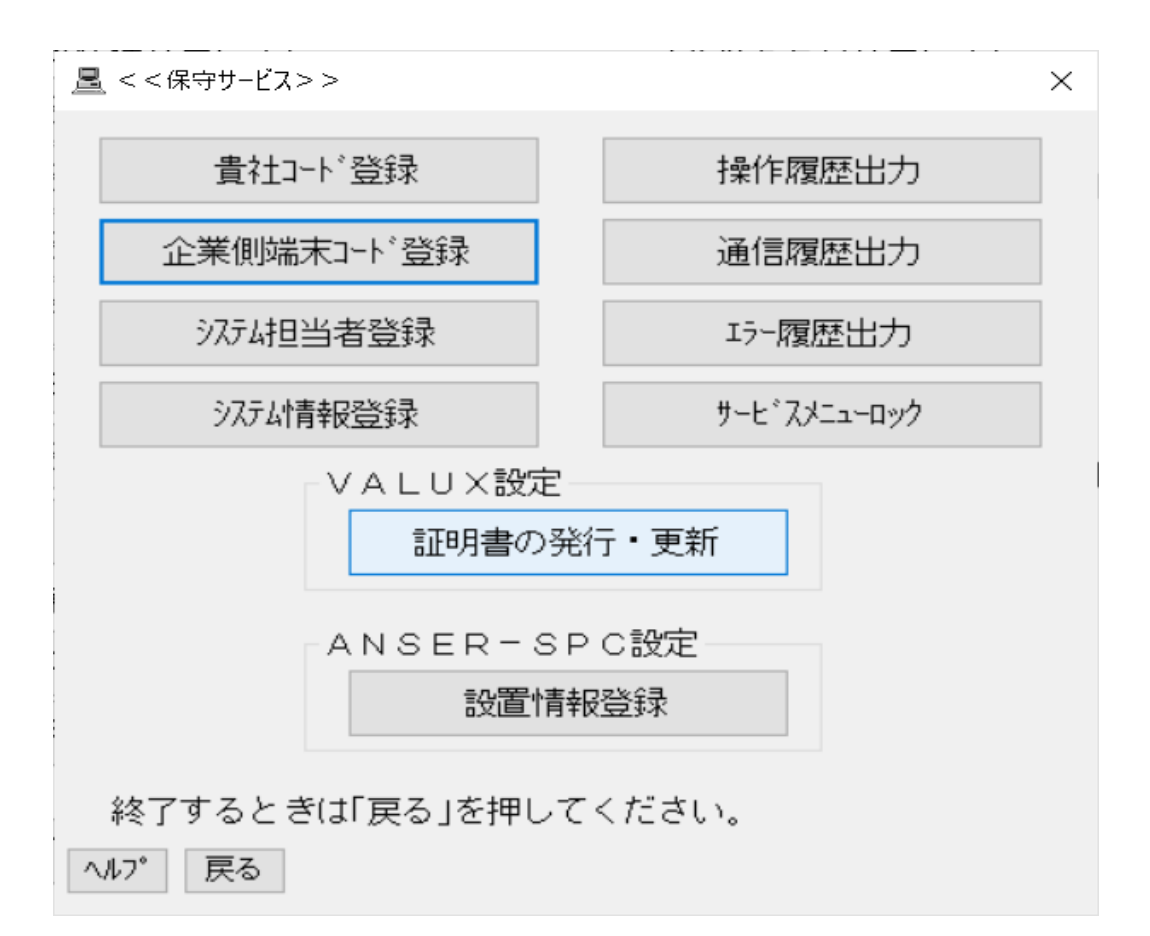

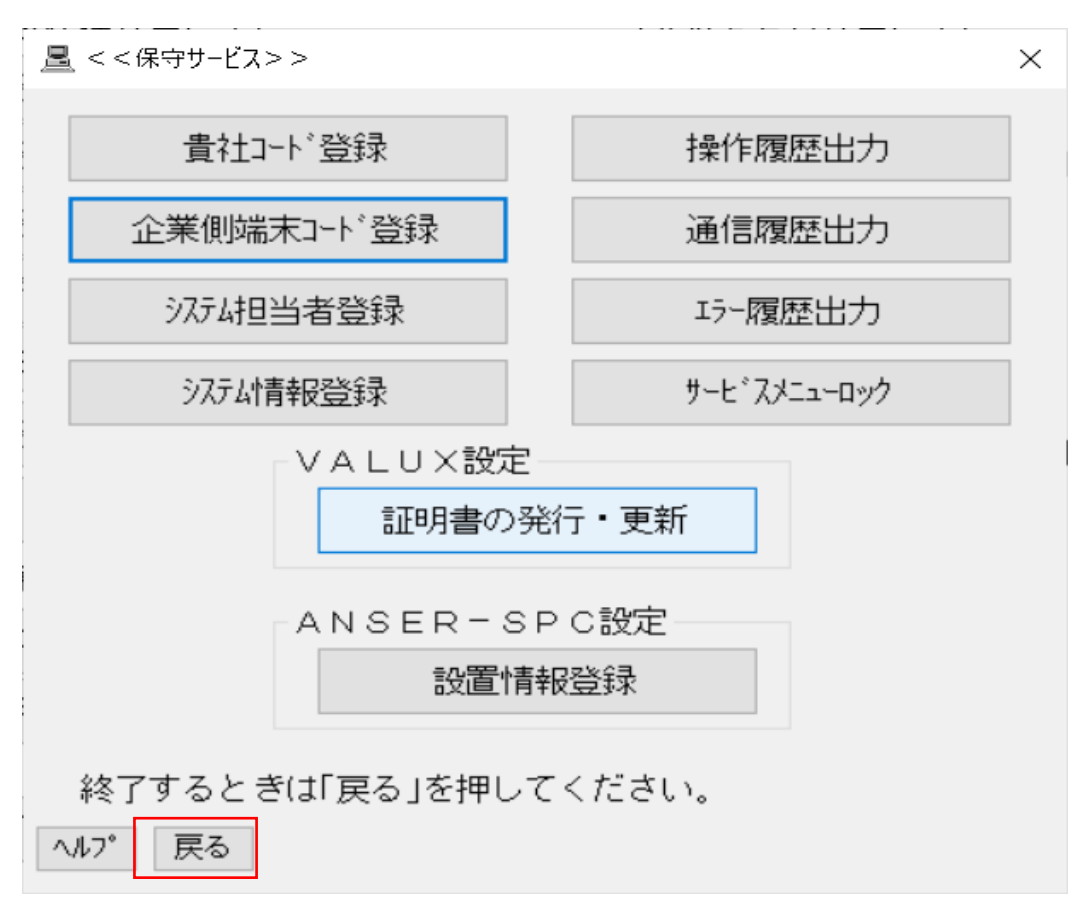

#### 「戻る」を押下

7

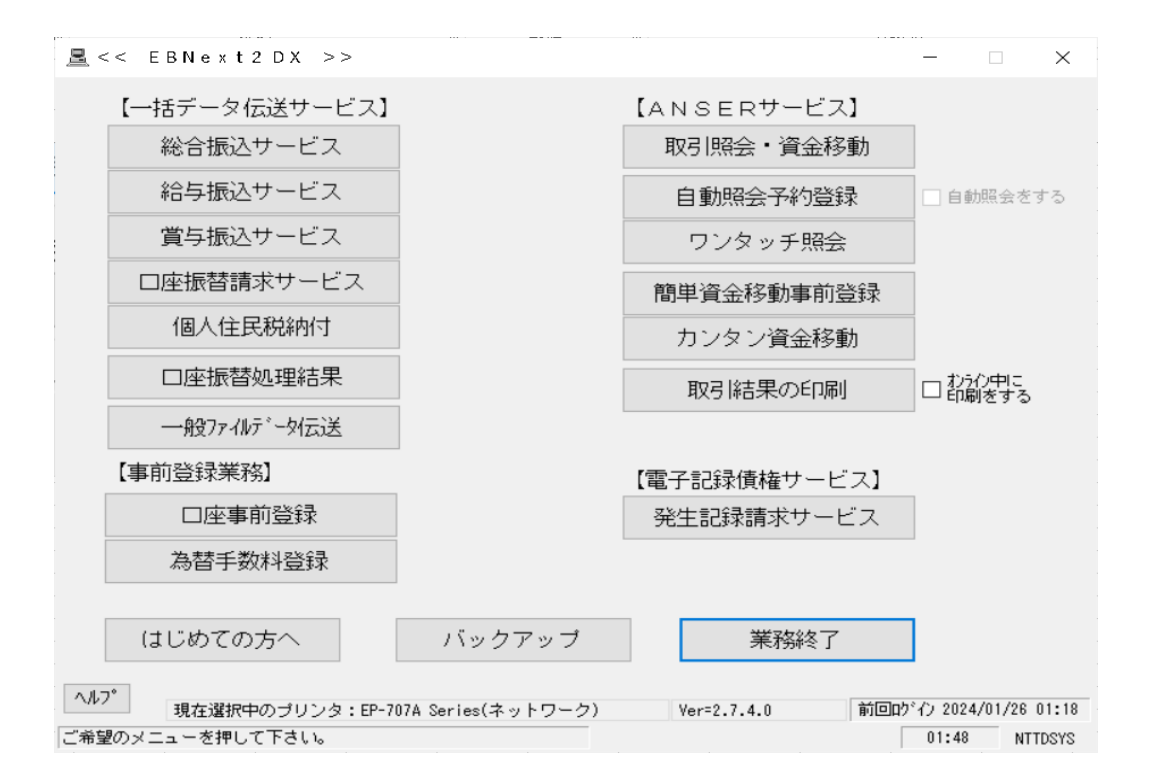

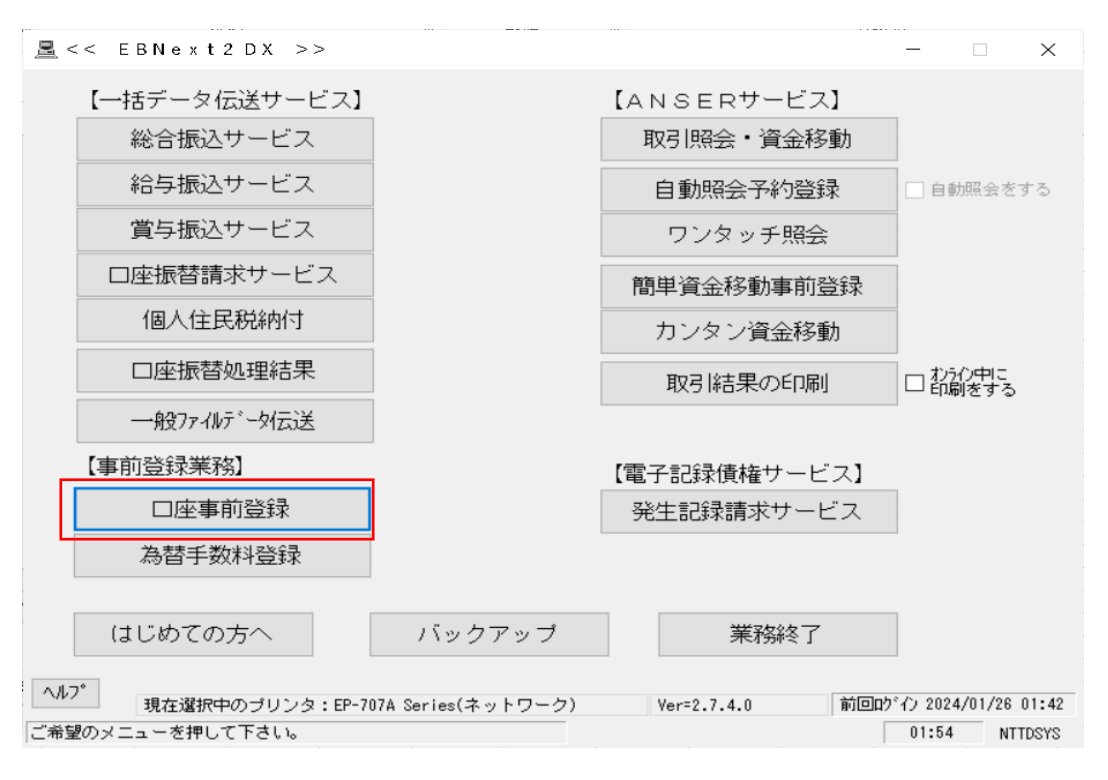

「口座事前登録」を押下

8

| <u>   </u> <<口座事前的 | 登録>>       |                |           |                  | ×                |
|--------------------|------------|----------------|-----------|------------------|------------------|
|                    |            |                |           |                  | 末尾(は01番          |
| No 銀行名             | 預金種        | 目 口座番号 🛛 🗆     | 」座名       |                  |                  |
| 01 アオモリ            | 普通         | l234567 力      | )セツゾ クテスト |                  | ^                |
| 02                 |            |                |           |                  |                  |
| 03                 |            |                |           |                  |                  |
| 05                 |            |                |           |                  |                  |
| 06                 |            |                |           |                  |                  |
| 07                 |            |                |           |                  |                  |
| 「くデータ番号」           | : 01>      |                |           |                  | -                |
| 銀行コート              | 1117 銀行夕   | アオモリ           |           | 銀行側やンタコート、 0177  | 3815110001       |
| まに来早               | 212 支店夕    | アサレカドオカ        |           |                  |                  |
| 又店留亏               |            |                |           | 师本1~1            | ~                |
| 山座番号               | 1234567    | 金種日   普通       | ~         |                  |                  |
| 口座名                | カ)セツソ`クァスト |                |           |                  |                  |
| <コール先>             |            | わつわTEI         | 01776     | 22420            |                  |
| ● (V)全銀            | VALUX      |                |           | 22430            |                  |
| (1)全銀              | TCP毛順      | 2 11W/97 +9F9F | /132.17/1 |                  | ~                |
|                    |            | ○私社名           |           |                  |                  |
| 0 (0)0/1           | ng.        | ● ホストIPアドレス    | 10        | 1.212.4          |                  |
| ヘルプ 戻る             |            | 削除全江           | 肖         | 入力終了( <u>S</u> ) | 確認( <u>K</u> )   |
| 次データを入力するナ         | 易合は「確認」、終了 | する場合は「入力終了」    | を押して下さい。  | 前回り、か            | 2024/01/26 01:42 |

| <u> - &lt;</u> <<口座事前登録>>                |                                | ×                                     |
|------------------------------------------|--------------------------------|---------------------------------------|
|                                          |                                | 末尾(は01番                               |
| _No 銀行名 預金種                              | 目 口座番号   口座名                   |                                       |
| 01 アオモリ 普通                               | 1234567                        | र्777४ 🔹                              |
| <u>102</u>                               |                                |                                       |
| ŎĂ                                       |                                |                                       |
| 05                                       |                                |                                       |
| ŎŽ                                       |                                |                                       |
| 08<br>データ来号・01\</td <td></td> <td>~</td> |                                | ~                                     |
|                                          |                                | 全国公二個時にわっ、トキー 01772215110001          |
|                                          | 7417                           |                                       |
|                                          |                                |                                       |
| □ 座番号 1234567 列                          | 現金種日   普通 🛛 🖌 🔤                | '                                     |
| □座名 加ゼックテスト                              |                                |                                       |
| <コール先>                                   | センタTEL                         | 0177622430                            |
| ◉ (V)全銀VALUX                             | ダイヤルアップネットワーク接続                | · · · · · · · · · · · · · · · · · · · |
| ○ (D)全銀TCP手順                             | 〇 ホスト名                         |                                       |
| ○(J)JX手順                                 |                                |                                       |
|                                          | 当都会、今代普                        |                                       |
|                                          |                                |                                       |
| 1V1 1.G1(1)3.9.00 EIS ( MERO) ( UG. 1    | 3.2/2019 1/ /// 11 // 11 // 11 | netry 17 2024701720 01.42             |

接続テストで入力した箇所を選択

「削除」を押下

9

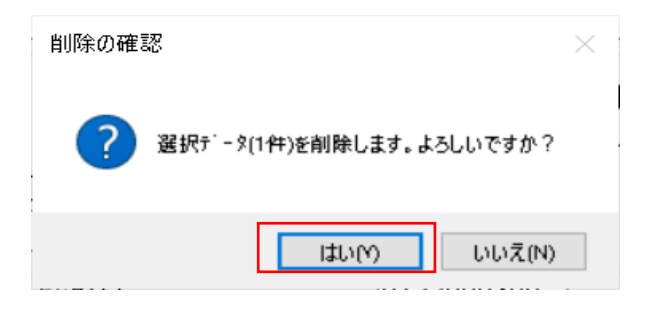

### 「はい」を押下

| <u>昌</u> < <口座事前登録>                                  | >                           | ×                                     |
|------------------------------------------------------|-----------------------------|---------------------------------------|
| No 銀行名                                               | 預金種目 口座番号 口座名               |                                       |
| 01                                                   |                             | ^                                     |
| 03                                                   |                             |                                       |
| 05                                                   |                             |                                       |
| 06<br>07                                             |                             |                                       |
| _ 08<br>_<データ番号・022                                  | >                           | ~                                     |
| 銀行コート                                                | 銀行名                         | 銀行側センタコード                             |
| 支店番号                                                 | 支店名 …                       | 端末コード ~                               |
| 口座番号                                                 | 預金種目 ~                      |                                       |
|                                                      |                             |                                       |
|                                                      | tzyatel                     |                                       |
| <ul> <li>● (V)主銀VALU</li> <li>○ (D)全銀TCP=</li> </ul> | ▲ タヾイヤルアッフ * ネットワーク接続<br>単順 | ~                                     |
| ○ (J)JX手順                                            | ● 林사名                       |                                       |
| ヘルフ° 戻る                                              |                             | ・<br>入力終了(S) 確認(K)                    |
| 次データを入力する場合は                                         | 「確認」、終了する場合は「入力終了」を押して下さい。  | 前回的*行 2024/01/26 01:42                |
|                                                      |                             |                                       |
| <u>   &lt; &lt; 口座事前登録 &gt;</u>                      | >                           | ×                                     |
|                                                      |                             | 末尾(100番                               |
| No 銀行名                                               | 預金種目 口座番号   口座名             |                                       |
|                                                      |                             | î                                     |
| 03                                                   |                             |                                       |
| 05                                                   |                             |                                       |
| 07                                                   |                             | U I                                   |
| -<データ番号:02                                           | >                           |                                       |
| 銀行コード                                                | 銀行名                         | 銀行側センタコード                             |
| 支店番号                                                 | 支店名 …                       | 端末コード、                                |
|                                                      |                             |                                       |
| <コール先>                                               |                             |                                       |
| ◉ (V)全銀VALU                                          | ビノツTEL<br>タドイヤルアップ ネットワーク接続 |                                       |
| ○ (D)全銀TCP=                                          | 戶順 ● ホスト名                   |                                       |
| ○ (J)JX手順                                            | ○ ホストIPアドレス                 | · · · · · · · · · · · · · · · · · · · |
|                                                      |                             |                                       |
| ヘルフ° 戻る                                              | 削除全消                        | 入力終了(S) 確認(K)                         |

「入力終了(S)」を押下

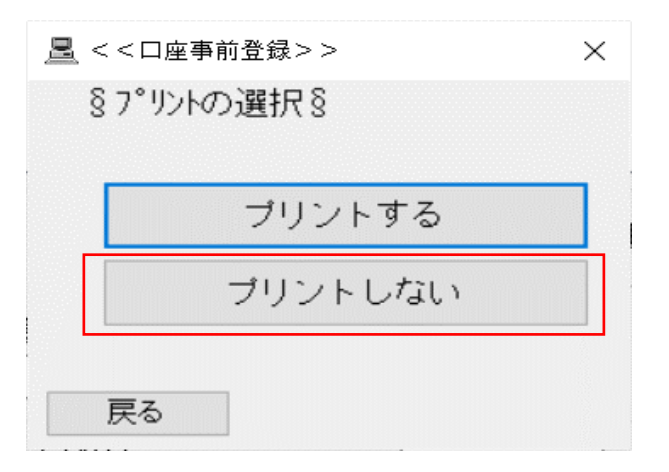

#### 「プリントしない」を押下

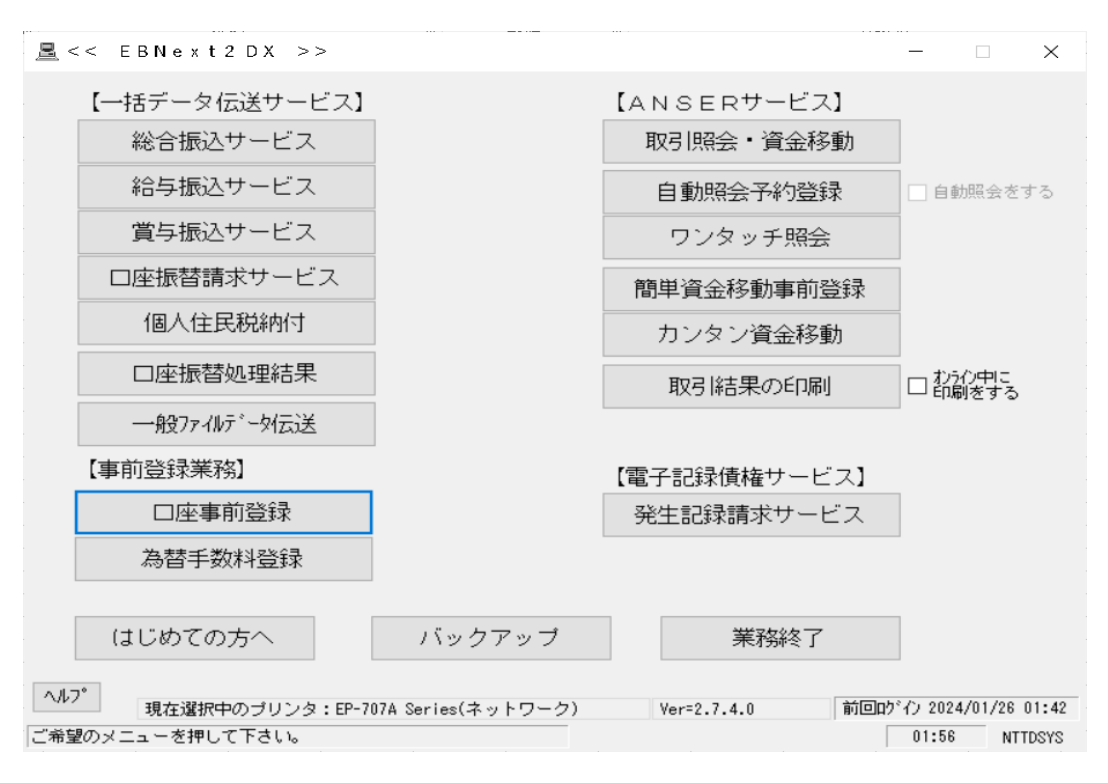

11